## How do I add a class via the Wonde integration?

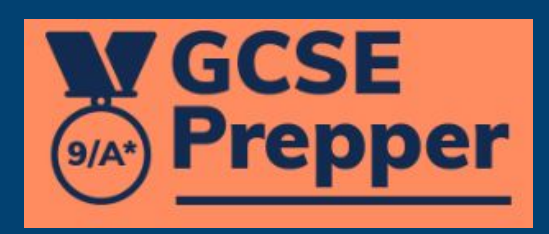

GCSE Prepper

**Teacher Dashboard** 

Administration

Set Homework \*

**View Reports** 

Ö

School: Demo School

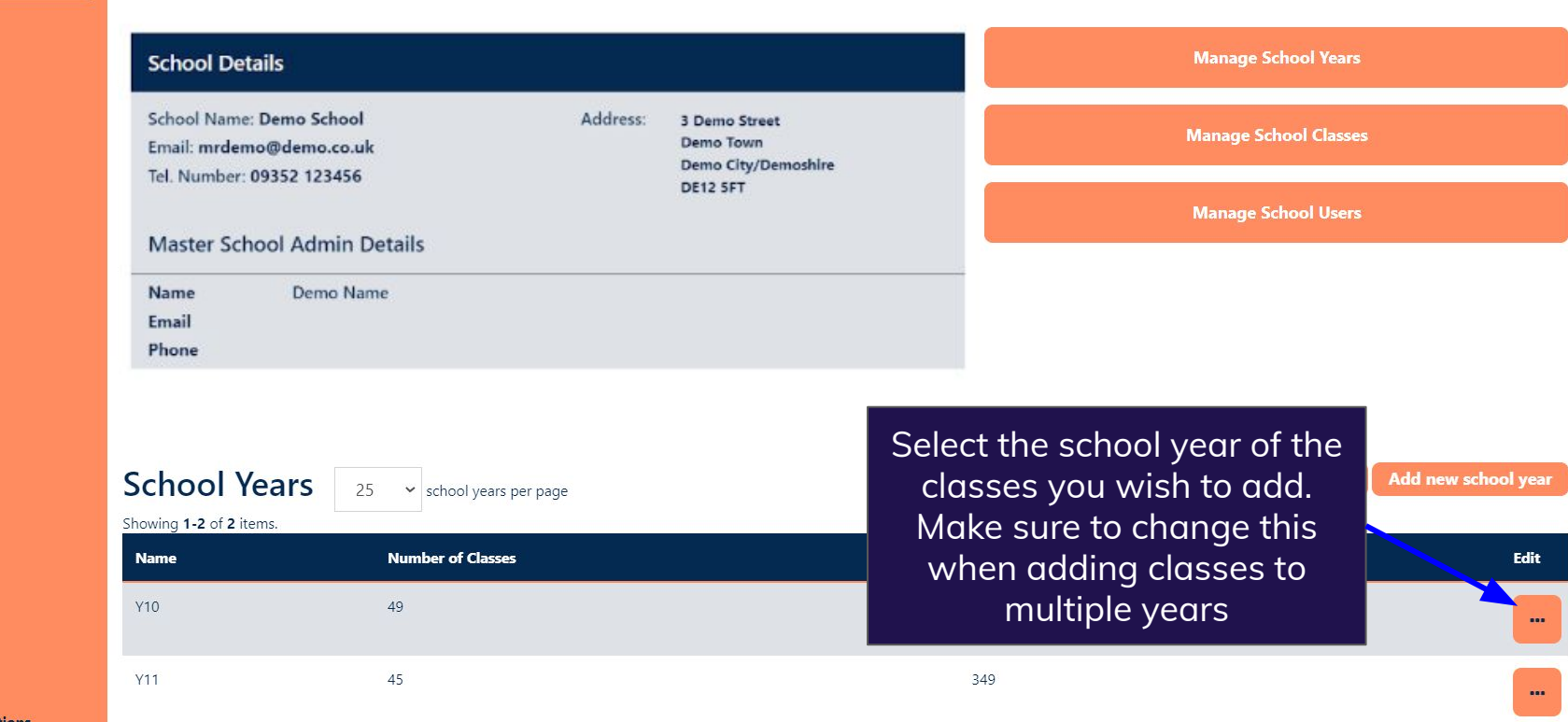

E Q B \$

ĸ

**\*** .\*.

Switch identity back

Terms And Conditions

**Privacy Policy** 

FAQs

**M**GCSE Prepper

**View Reports** 

÷.

FAQs

Dashboard > School: Demo School School: Demo School

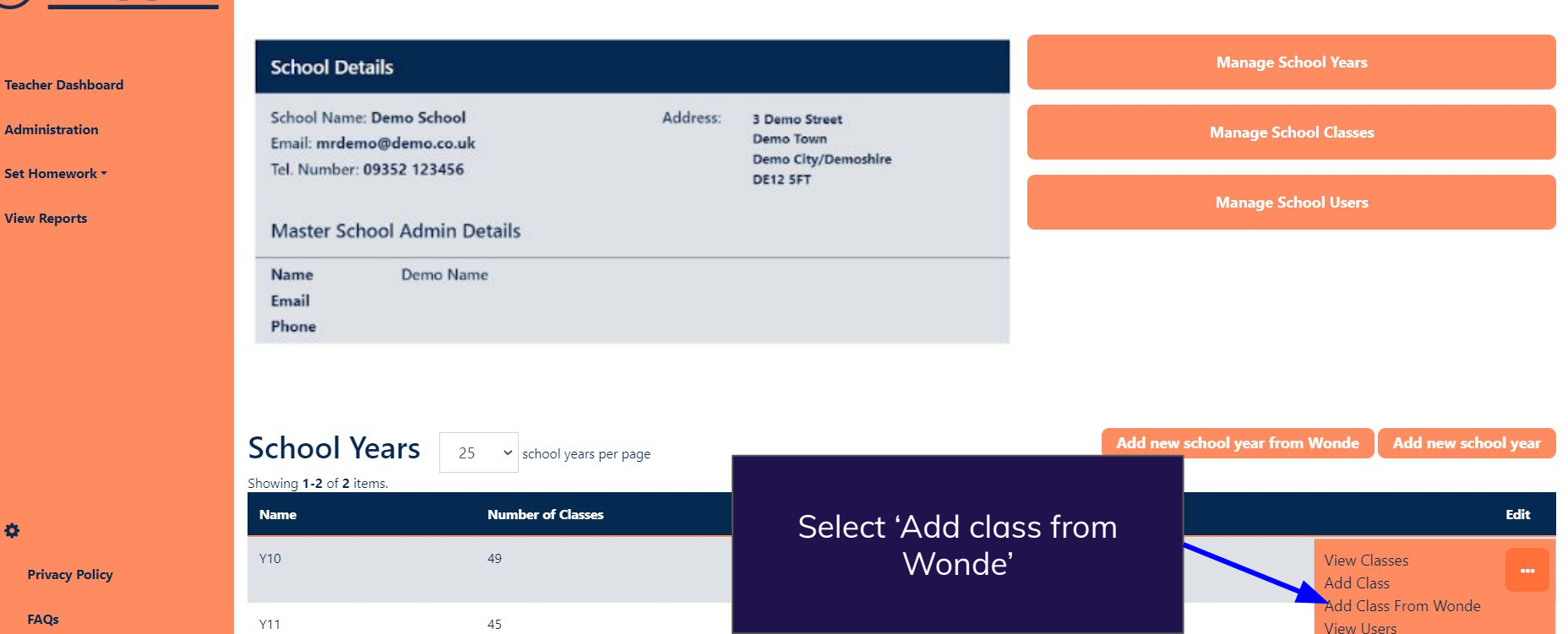

U Q 🖻 🏠 🖪 🗯 🛓

Edit School Year

7-2

Switch identity back

Terms And Conditions

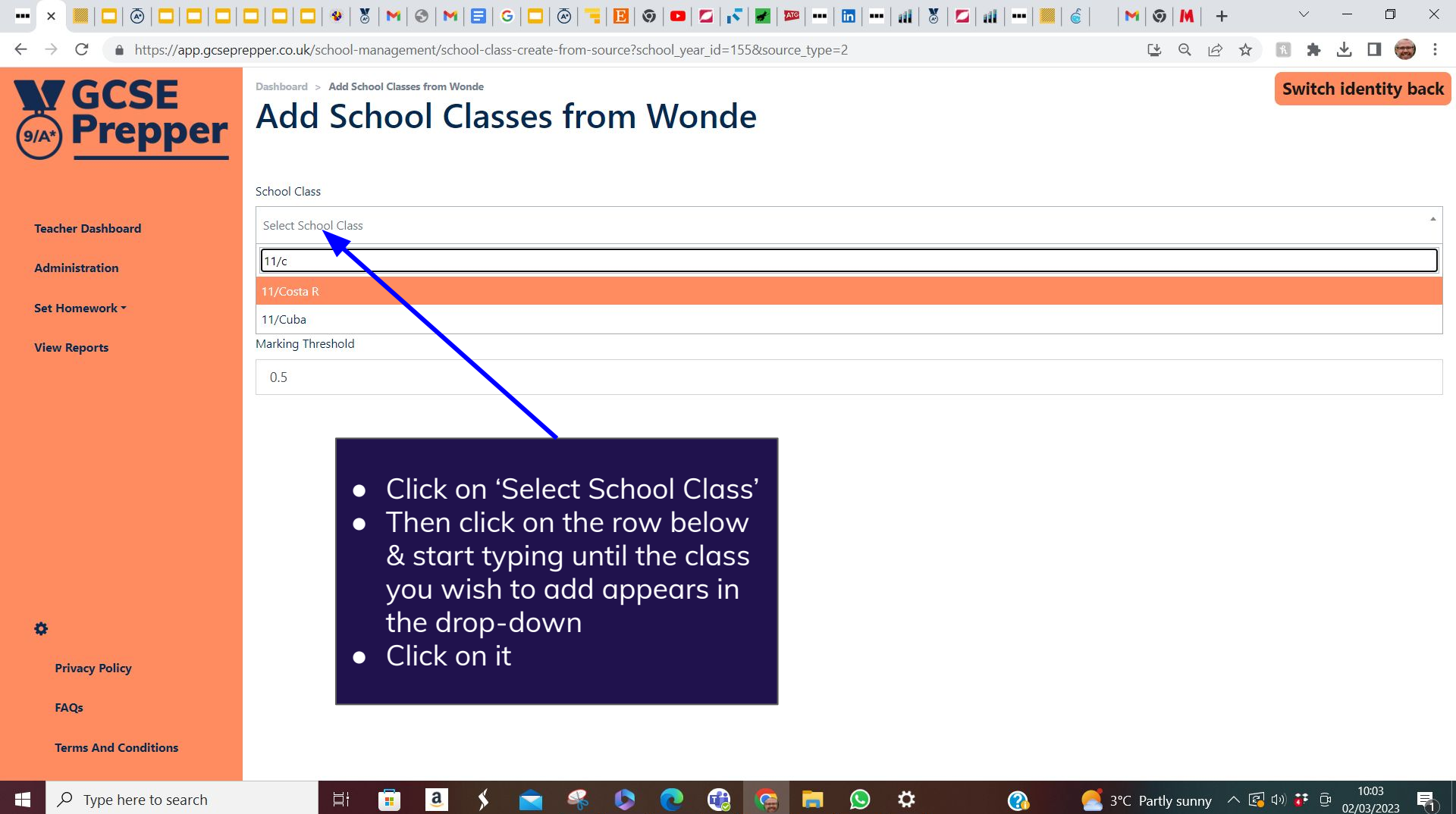

....

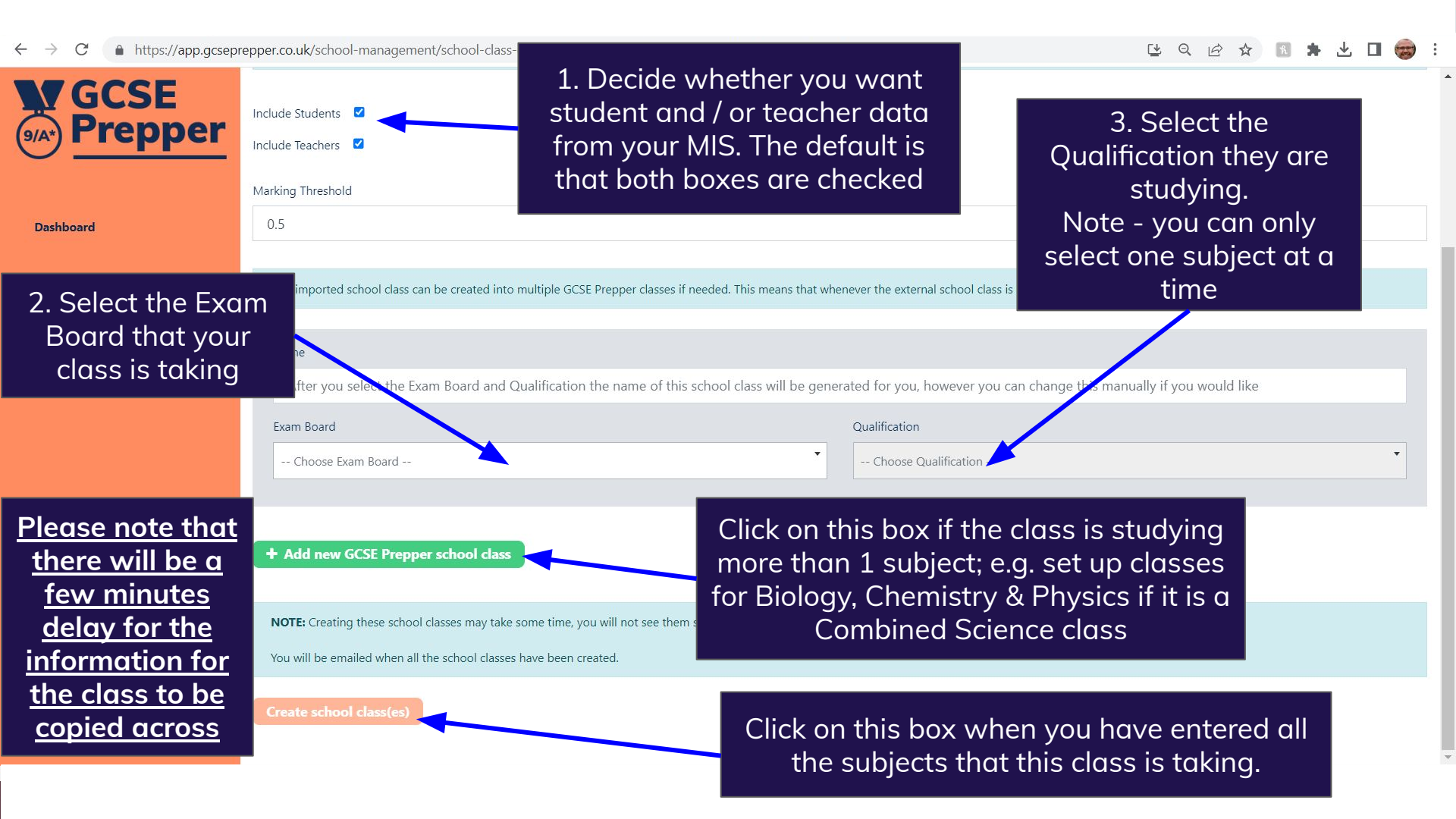